## Sådan køber du en billet til Santander Final4 2-dagesbilet

Når du har klikket på det tilsendte link, kommer du til siden, hvor de 2 kampe ligger tilgængelig

|   |                     |         |                              |            |                    |                 |     | <del>†</del> Billetten |
|---|---------------------|---------|------------------------------|------------|--------------------|-----------------|-----|------------------------|
|   | FORSIDE             | SØG     | KALENDER                     | KONTAKT OS | HANDELSBETINGELSER | VIS INDKØBSKURV |     | <b>₩</b>               |
| ( | santander           |         |                              |            |                    | Søg             |     | INDKØBSKURV            |
|   | Summer Santander    | S<br>A  | antander Final4<br>rena Fyn  |            | 06/02/2016         |                 | Køb | Din indkøbskurv er tom |
|   | Santander Santander | S<br>A  | antander Final4<br>.rena Fyn |            | 07/02/2016         |                 | Køb | KAMPAGNEKODE           |
|   | Antal resu          | ultater | :2                           |            |                    |                 |     | indløse den her:       |

Klik på knappen [Køb] ud for den ene kamp, fx 6/2

|                                                                                                    | J/ J42 69                                   |                                                 |
|----------------------------------------------------------------------------------------------------|---------------------------------------------|-------------------------------------------------|
| Søg forestilling                                                                                                    | Søg                                         | # Billette                                      |
| FORSIDE SØG KALENDER KONTAKT OS HA                                                                                                    | NDELSBETINGELSER VIS INDKØBSKURV            | E R                                             |
| Santander Santander Final4                                                                                                    | SANTANDER FINAL4                            | INDKØBSKURV                                     |
|                                                                                                    | Lørdag den 6. februar 2016 14.10            | Din indkøbskurv er tom                          |
|                                                                                                    | Arena Fyn<br>Ørbækvej 350<br>5220 Odense SØ | KAMPAGNEKODE                                    |
| Se O Krhus                                                                                                    | Køb                                         | Har du en kampagnekode, kan<br>indløse den her: |
| Santander Final4                                                                                                    |                                             |                                                 |
| Lørdag den 6. februar:<br>Team Tvis Holstebro (blok A-B) vs HC Midtjylland (blok G-F,<br>GOG Håndbold (blok C-D) vs Århus Håndbold (blok H-I)                                                                     |                                             | Indløs kampagnekode                             |
| Prisen for lørdag (2 kampe) er 275,- kr. og søndag 200,- kr.<br>billet for KUN 375,- kr. ekskl. gebyr.                                                                                                    | i alt 475,- kr. KØB 2 dages                 |                                                 |
| KÆMPE WARM UP PARTY Zone<br>Dørene åbnes kl. 12.00 lørdag og kl. 14.00 søndag                                                                                                    |                                             |                                                 |
| PROGRAM<br>LØRDAG 6. FEBRUAR - SEMIFINALER<br>KL. 14.10 TEAM TVIS HOLSTEBRO - HC MIDTJYLLAND<br>KL. 16.10 ÅRHUS HÅNDBOLD - GOG HÅNDBOLD<br>SØNDAG 7. FEBRUAR:<br>KL. 16.00 - FINALE<br>STED:<br>ARENA FYN, ODENSE |                                             |                                                 |

Tryk på knappen [Køb] for at komme til valg af pladser

Prik på de pladser, du ønsker at købe og tryk derefter på knappen [Læg i kurv] i øverste højre hjørne

## Nu skal du vælge din pris:

Klik på den lille sorte pil ud for Vælg en pris

| Vælg venligst billettype |             |          |                                   |               |  |  |  |  |
|--------------------------|-------------|----------|-----------------------------------|---------------|--|--|--|--|
| Ha                       | r du en kan | npagneko | de, kan du indløse den her.:      |               |  |  |  |  |
| #                        | Paskka:     | Plade    | Billethroe:                       | Drie          |  |  |  |  |
| 1                        | лæкке.<br>2 | 84       |                                   | 0.00          |  |  |  |  |
| 1                        | 2           | 04       | Vælg en pris                      | 0,00          |  |  |  |  |
|                          |             |          | 2-dagesbillet lørdag á DKK 235,00 | Total DKK0,00 |  |  |  |  |
|                          |             |          |                                   |               |  |  |  |  |
|                          |             |          | Inkl. billetgebyr                 |               |  |  |  |  |
| A                        | nnullér     |          |                                   | Læg i kurv    |  |  |  |  |

Vælg 2-dagesbillet lørdag og tryk på knappen [Læg i kurv]

Næste skærmbillede kan du tilkøbe Fanbus

Nu skal du vælge den næste kamp – tryk enten på knappen [Køb mere] og vælg den anden kampdato på siden

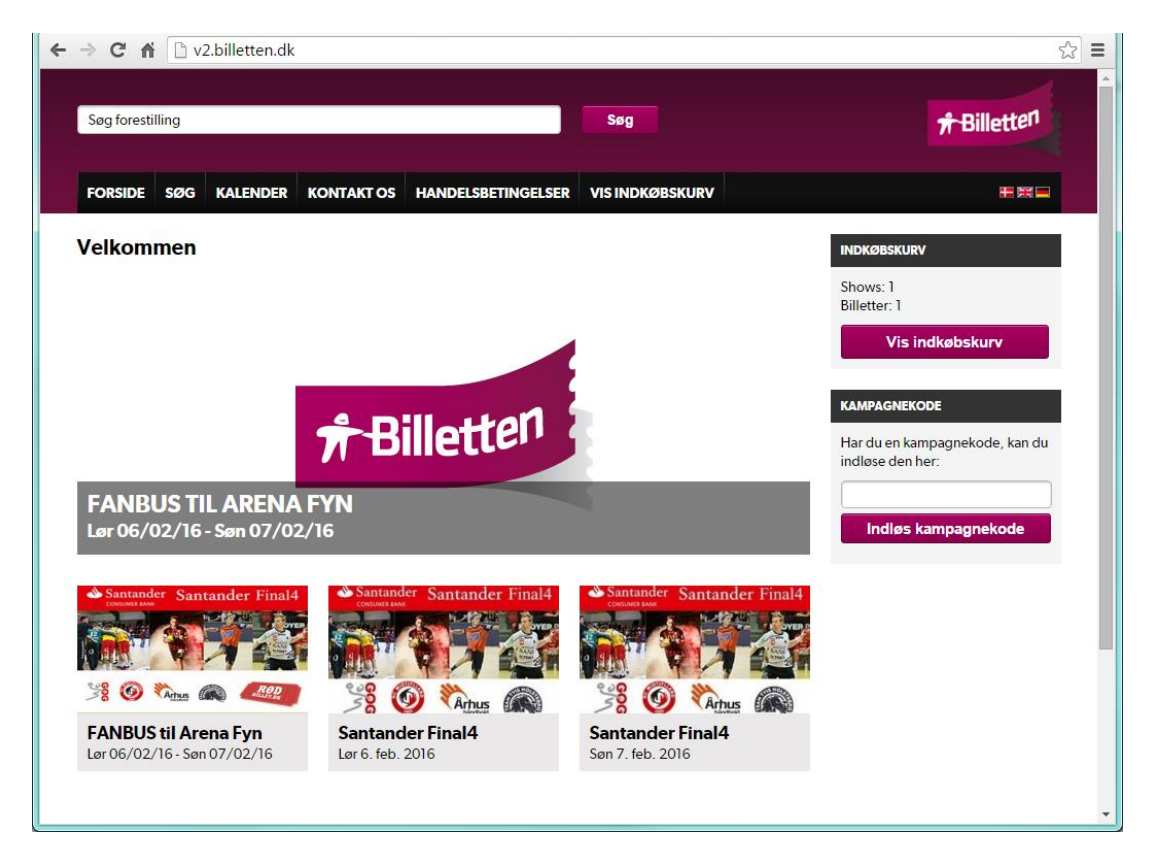

Herefter samme fremgangsmåde med valg af pladser, som beskrevet overfor.

Ved valg af pris vælger du: 2-dagesbillet søndag

Eller tryk på knappen [Gå til betaling]

Hvor du får denne info på din skærm

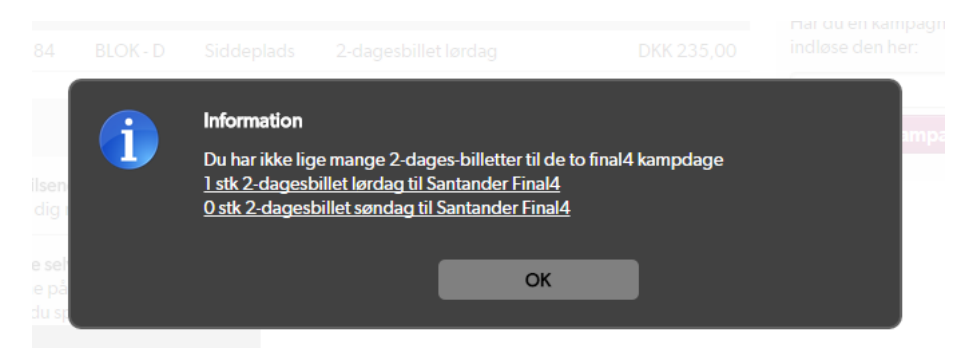

Her kan du trykke på den manglende kamp, og siden med den anden kamp åbner

Herefter samme fremgangsmåde med valg af pladser, som beskrevet overfor.

Ved valg af pris vælger du: 2-dagesbillet søndag